## **PSI – GENERAL PLAY SCORE SUBMISSION**

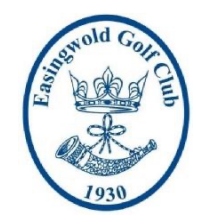

General Play scores may be submitted when playing social golf on your own course, or on an away course, provided you register your intention to play beforehand, submit a score, and all other circumstances are commensurate with qualifying conditions. You must submit your General Play round score, even if you have a poor round. For input via Player Score Input (PSI) using the screens in the changing rooms lobby or clubhouse lounge at our home course, the process is as follows:

- a) It must be a recognised qualifying course, of 9 or 18 holes, i.e., off White, Yellow or Red Tees (Gents) or Red Tees (Ladies)
- b) You must have a partner to verify your card.
- c) You must play under qualifying rules, including putting out.
- d) Register your intention to play a qualifying round by signing in on the PSI screen behind Golf Reception before you go out (screenshots shown below)
- e) Mark a scorecard for General Play, with your name, your current playing handicap index and course handicap, and the date.
- f) State on scorecard the number of holes being played and identify which tees are being used.
- g) On completion of the round, verify your score with your partner, write his/her name clearly on the card (where it says Markers/D), and both sign the card (where it says Marker's/Player's Signature).
- h) Completed scorecards to be placed in the 'General Play' box opposite the external entrance to the main changing room (Ladies please put yours in Handicap Secretary's pigeonhole in the Ladies' locker room).

### SIGN-IN STAGE 1

Touch Screen or Swipe Club Card (no charge for a General Play score).

## SIGN-IN STAGE 2

Select letters of surname and select your name from the list that appears. (This stage will be bypassed if you previously swiped your card at Stage 1).

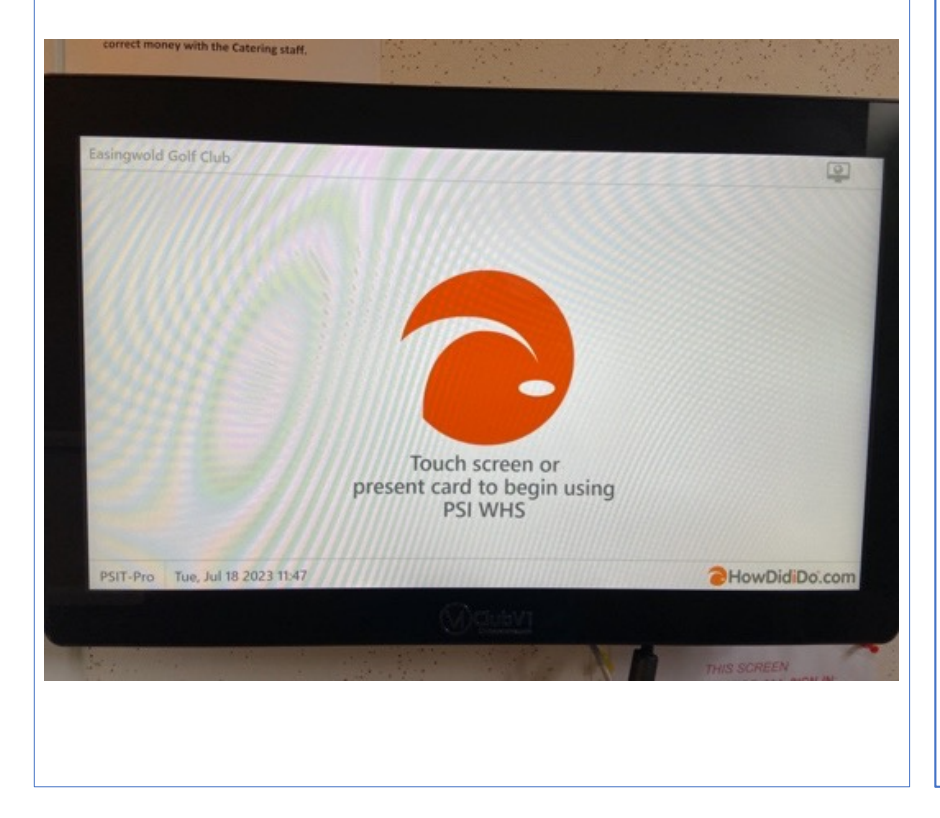

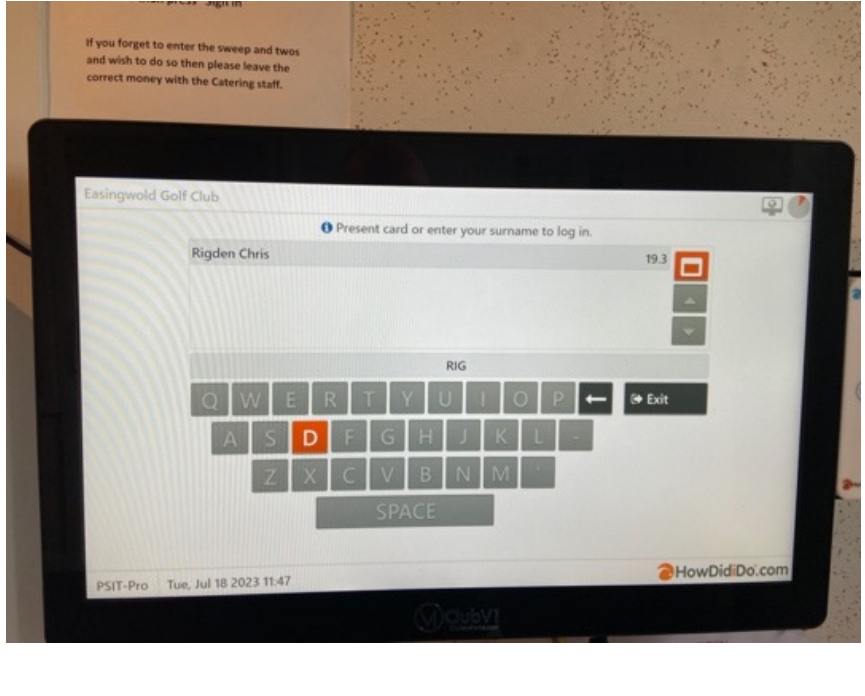

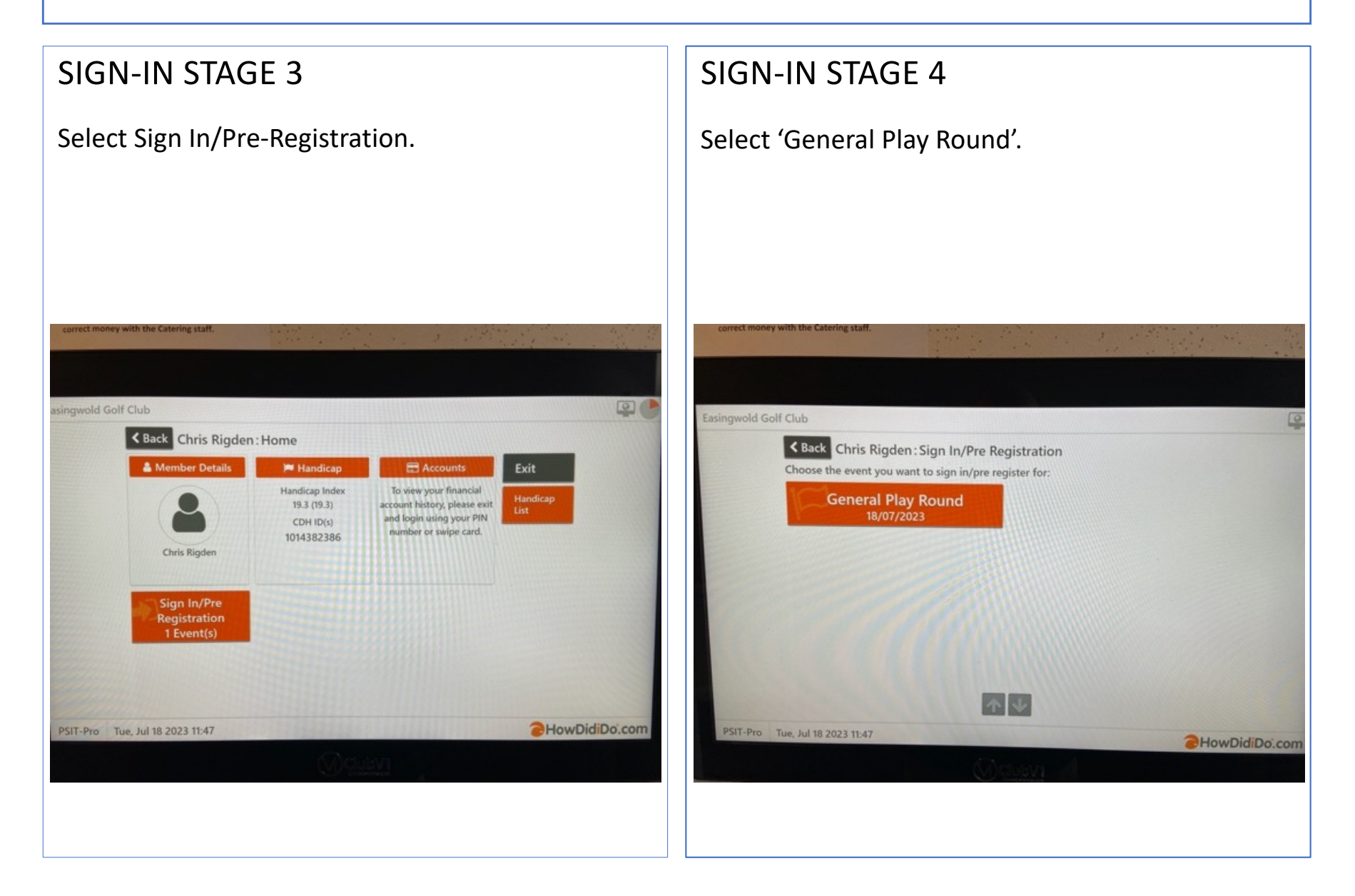

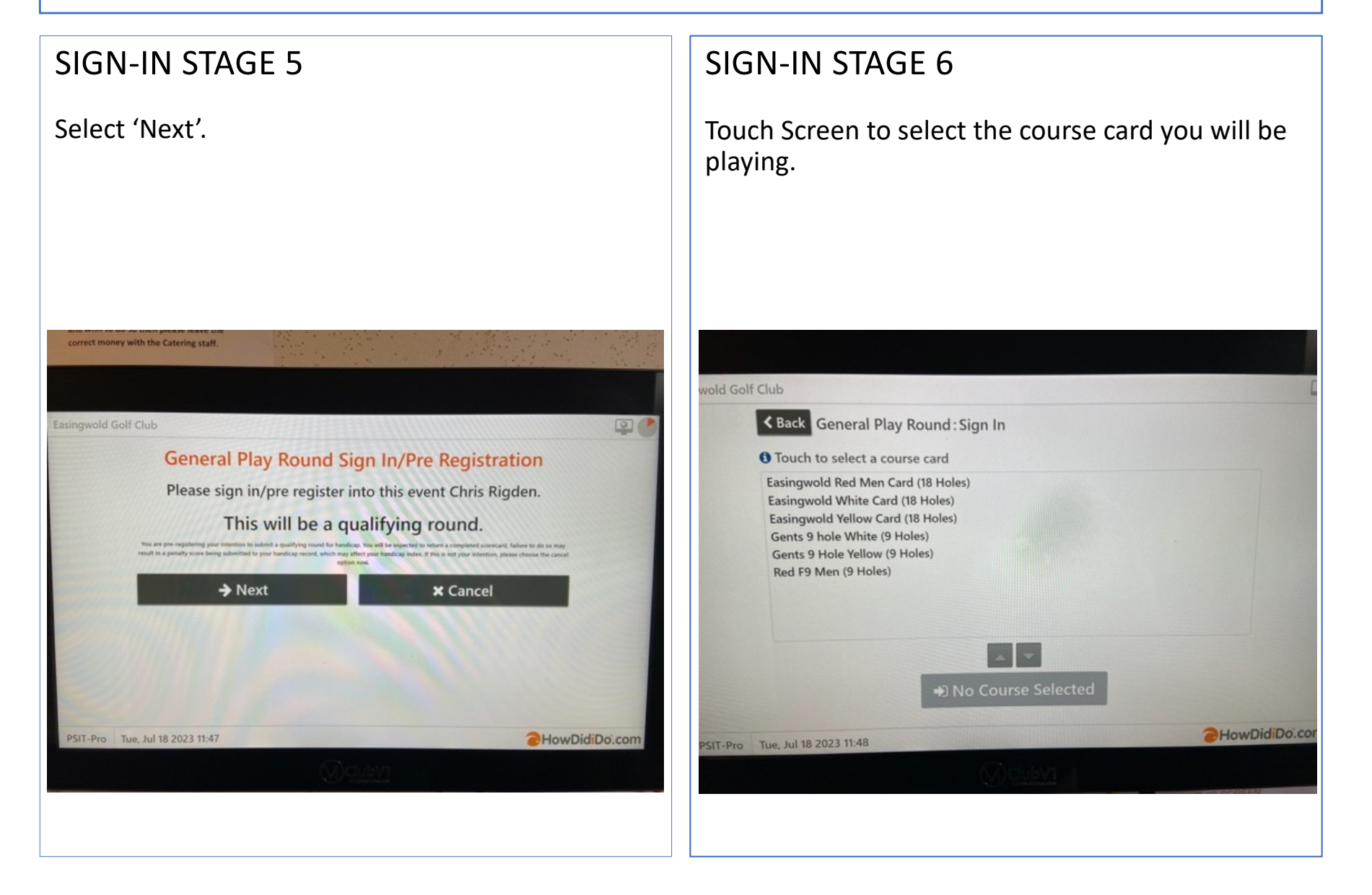

#### SIGN-IN STAGE 7

Touch Screen on selected course to confirm selection .

#### SIGN-IN STAGE 8

Sign in/Pre-Registration is complete, select 'No' to exit .

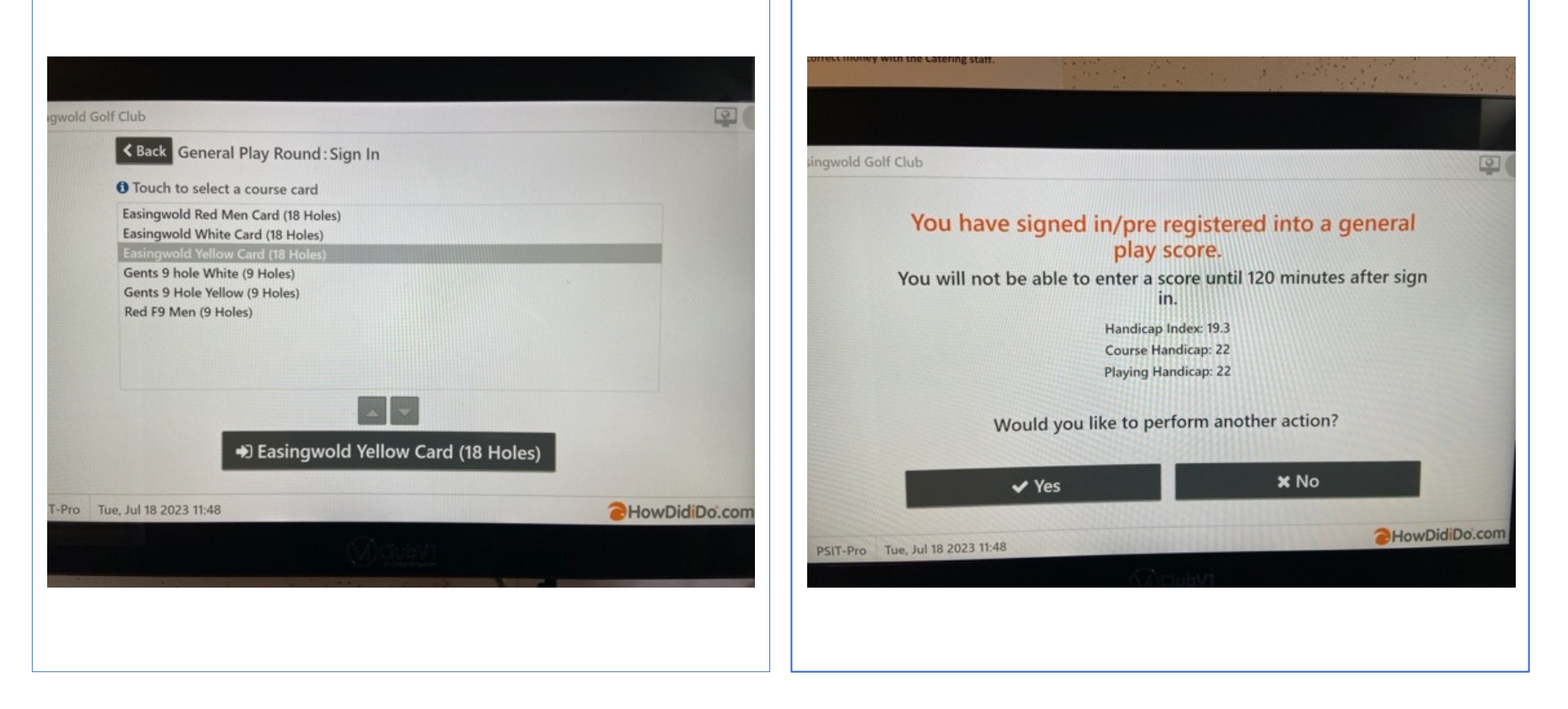

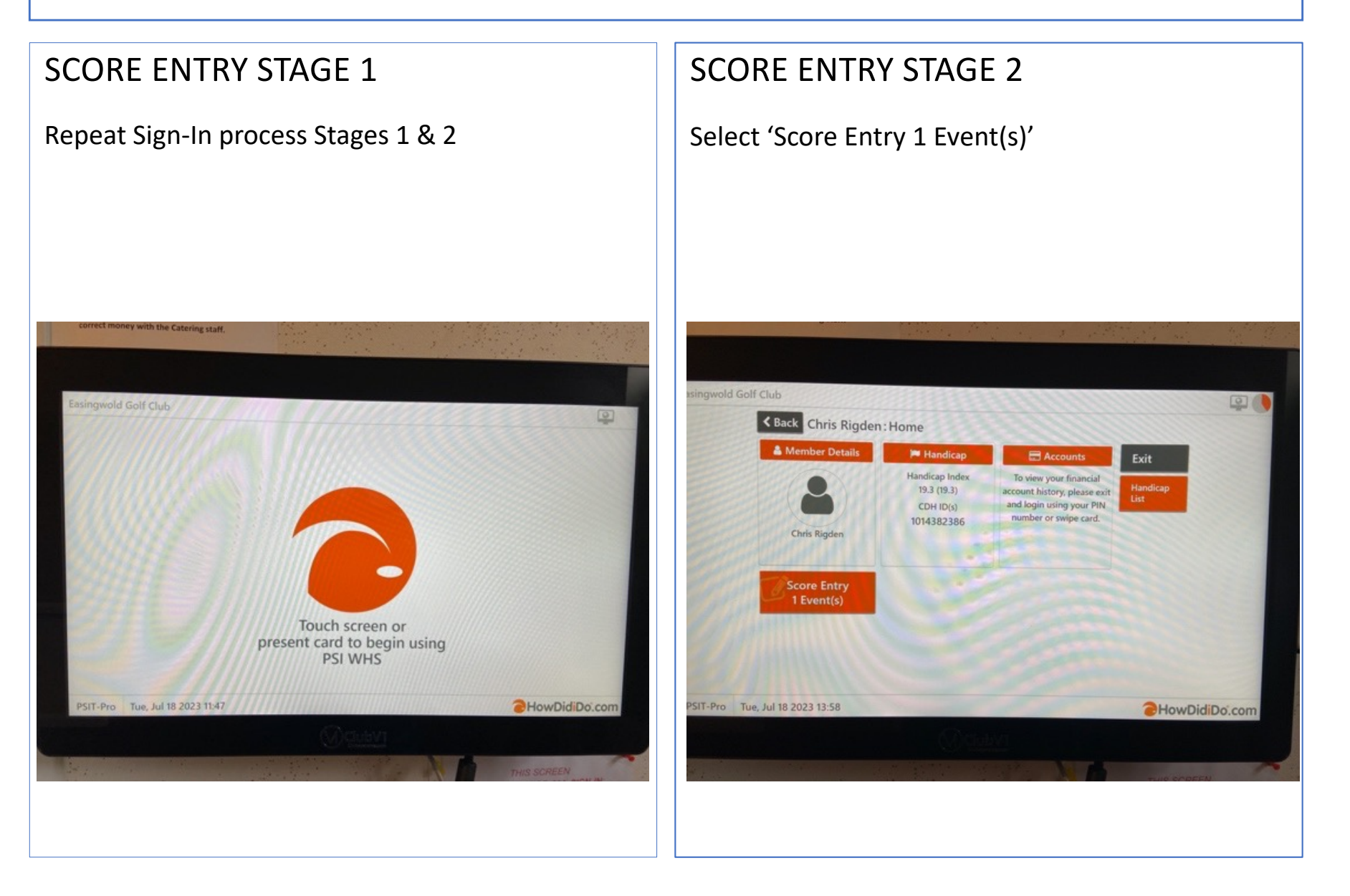

#### **SCORE ENTRY STAGE 3 SCORE ENTRY STAGE 4** Select 'Score Entry 1 Event(s)'. Identify who has marked your card by selecting letters of surname and select the name from the list that appears. If the Marker is not a member at EGC then select 'Skip'. If you forget to enter the sweep and twos and wish to do so then please leave the correct money with the Catering staff. Easingwold Golf Club 0 Sack Chris Rigden: Score Entry Choose the competition you want to enter scores for. 9 General Play Round Please choose who will be marking your card. Touch to enter score Enter markers surname using keys below ← Back 🔹 Skip В Ν HowDidiDo.com PSIT-Pro Tue, Jul 18 2023 13:58 HowDidiDo.com

#### SCORE ENTRY STAGE 5

Repeat Score Entry Stage 4 to identify whose card you will be marking by selecting letters of surname and select the name from the list that appears. If you did not mark another card or if the Player is not a member at EGC then select 'Skip'.

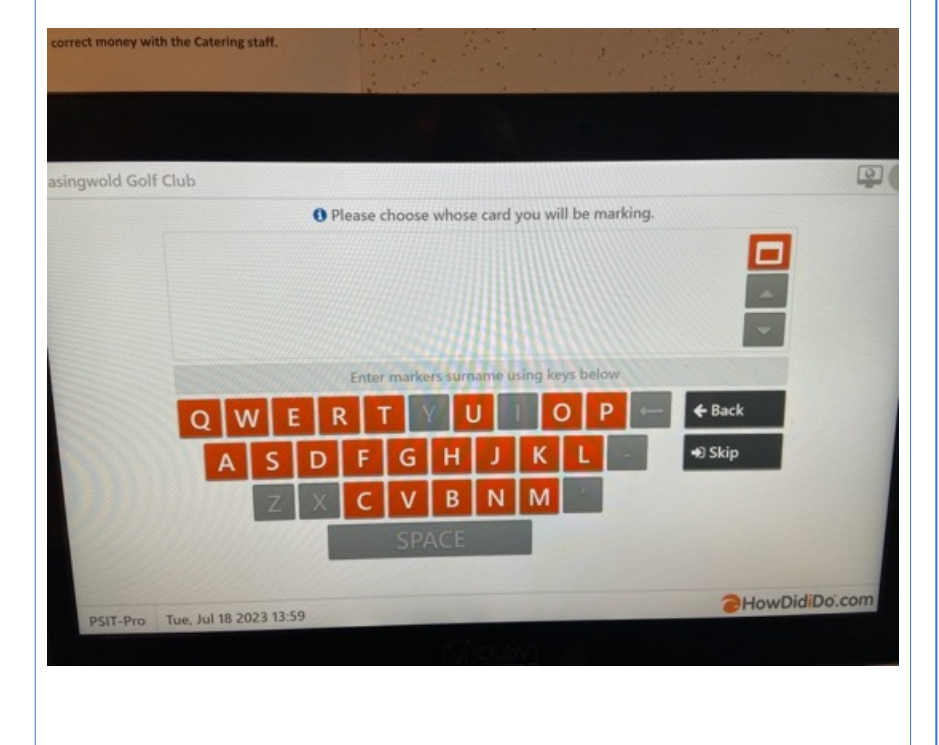

### SCORE ENTRY STAGE 6

Enter GROSS score for each hole on Front 9 and then confirm score entry – select 'Accept' if OK or 'Reject' if incorrect and re-entry is required.

NB IMPORTANT: if you NR on a hole, then enter 0 and select 'Did Not Play' or 'Played But Did Not Score' as appropriate.

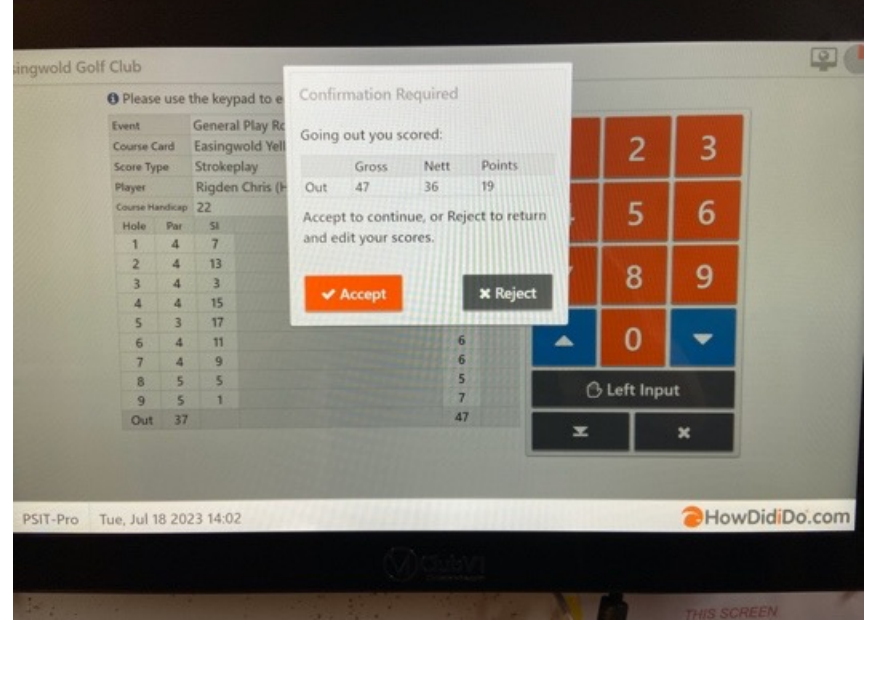

#### SCORE ENTRY STAGE 7

Enter GROSS score for each hole on Back 9 and then Confirm score entry – select 'Accept' if OK or 'Reject' if incorrect and re-entry is required.

#### and wish to do so then please leave the correct money with the Catering staff. 2 O Please use the keypad to e Event General Play Ro Your scores are: Course Card Easingwold Yell Strokeplay Gross Nett Points 42 31 23 **Rigden Chris (H** in. Out 47 36 19 Hole Par SI Total 89 67 42 18 4 10 O Once the score is uploaded, you will 6 not be able to change it. 16 13 2 × Reject ✓ Accept -3 10 15 16 4 14 17 4 6 12 18 In 36 2HowDidiDo.com PSIT-Pro Tue, Jul 18 2023 14:02

#### **SCORE ENTRY STAGE 8**

Select 'No' to exit.

# gwold Golf Club

Would you like to perform another action? Yes X No PSIT-Pro Tue, Jul 18 2023 14:02 Monocommentations Monocommentations Mon